# DUR-line<sup>®</sup> SF 4000 BT - Satfinder

### Guía rápida

- Receptor de medición para señales DVB-S/S2
- 8 satélites preprogramados (editables)
- Detecta el satélite seleccionado
- Interfaz Bluetooth

Aplicación gratuita para funciones adicionales

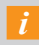

¡Esta es únicamente una guía rápida!

¡Lea también el manual de instrucciones detallado!

### Videotutorial:

En YouTube encontrará un videotutorial, solo tiene que escanear el código QR de la derecha: 0

realizar una búsqueda en YouTube de: «DUR-line SF 4000 BT»

# Servicio

#### Estimado cliente:

Gracias por haberse decidido por este producto de alta calidad.

Si su producto no funciona como desea, no se debe necesariamente a que esté defectuoso. No nos envíe directamente el aparato. Póngase en contacto con nosotros y NO escriba ninguna evaluación negativa. Seguro que el aparato está perfectamente.

Manual disponible para descarga en otros idiomas:

3. D

/sf4000ht htm

You Tube

ПÞ

Asistencia: support@durline.de / Tel. +49 (0)7721-94646-10 Solución de problemas: ver manual de instrucciones, página 10

Ajuste de la antena, ver al dorso 🛛 🫲

## /ista general

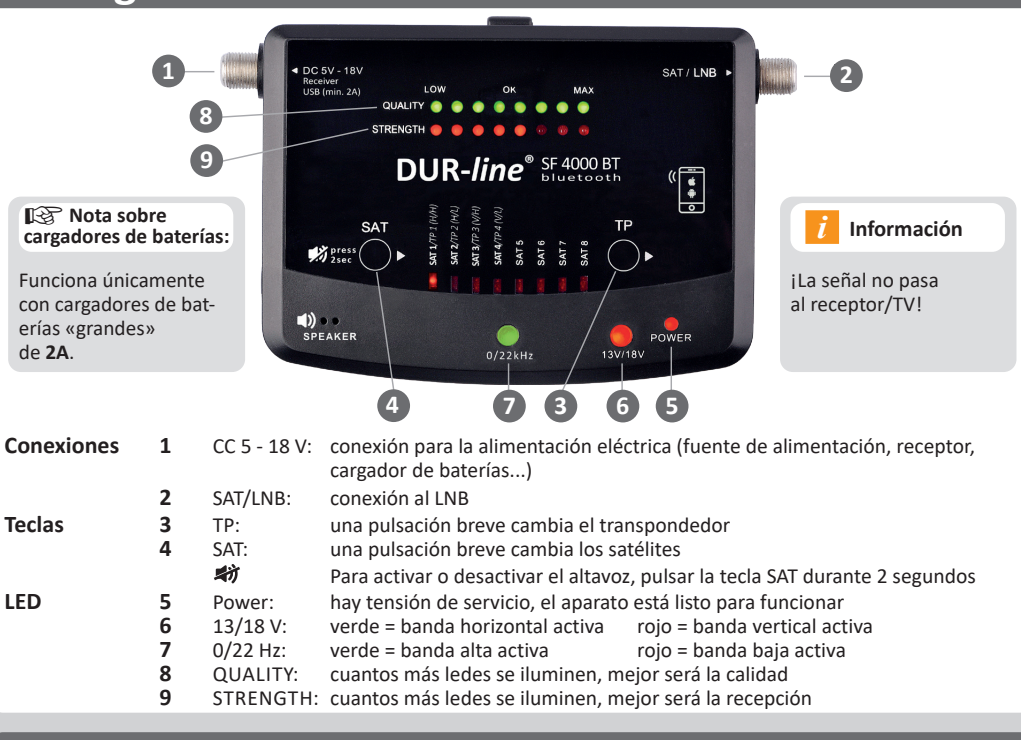

## Descargar aplicación

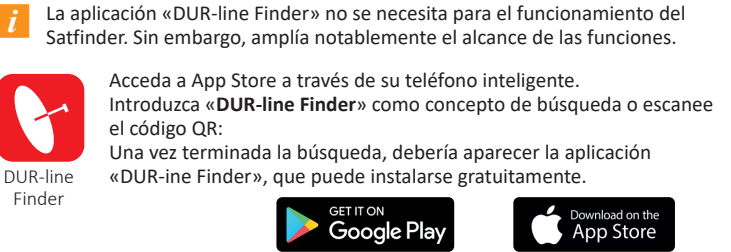

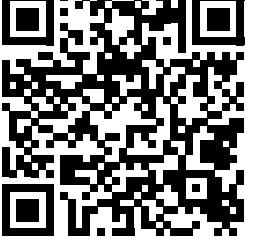

para Android 4.3 y posterior

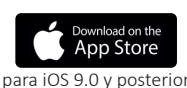

Descargar la aplicación «DUR-line Finder»

# Utilizar la aplicación

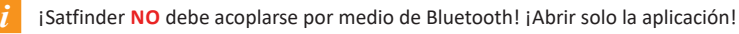

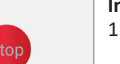

Finder S2-20035C(035C)

#### Iniciar la aplicación:

- 1. Después de descargar la aplicación, haga clic en el icono «DUR-line Finder».
- 2. Haga clic en «Scan» para buscar el Satfinder.
- 3. Haga clic en el Satfinder encontrado.

#### Nota para usuarios de Android: Los permisos de localización (GPS) deben estar activados, de lo

LNB

Pestaña de la aplicación «Encontrar»: ¡Solo es necesario hacer modificaciones si se busca un satélite/ transpondedor concreto! (irequiere conocimientos técnicos avanzados!)

Puede seleccionar un satélite, la frecuencia del oscilador LNB y un transpondedor de la amplia lista de selección (clic en la flecha hacia abajo).

DUR-line® SF 4000 BT 口光房 

contrario Android no permite la conexión Bluetooth.

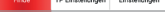

Con «Edit» o «Add» puede introducir a mano los datos o la lista.

| DUR-line*                                        | Finde 😽              |            |  |  |  |  |
|--------------------------------------------------|----------------------|------------|--|--|--|--|
| Satellit<br>Astra 1KR/1L/1M/1N (19.2E Ku-band) v |                      |            |  |  |  |  |
| C/N:                                             | 12.7dB               |            |  |  |  |  |
| 0 10                                             | 20 30                | 40         |  |  |  |  |
| LEVEL:                                           | EL: 64.7dBuV         |            |  |  |  |  |
| 0 20                                             | 40 60 80             | 100        |  |  |  |  |
| MER:                                             | MER: 12.3dB          |            |  |  |  |  |
| 0 10                                             | 20 30                | 40         |  |  |  |  |
| BER:                                             | <1.00E-7             |            |  |  |  |  |
| Q-7 -6                                           | -5 QEF -3 -          | 2 -1       |  |  |  |  |
| Signal                                           |                      | 64%        |  |  |  |  |
|                                                  |                      |            |  |  |  |  |
| Finde                                            | TP Einstellungen Ein | stellungen |  |  |  |  |

Pestaña de la aplicación «Encontrar» => «More»: C/N: Diferencia de nivel de señal útil y ruido de fondo, mejor cuanto más alta

LEVEL: nivel en dBµV, mejor cuanto más alto

MER: tasa de error de modulación, mejor cuanto más alta BER: tasa de error de bits, mejor cuanto más baia

| DUR- <i>line</i> " TP Einstellungen 😽            |      |           |      |       |     |  |  |
|--------------------------------------------------|------|-----------|------|-------|-----|--|--|
| Satellit<br>Astra 1KR/1L/1M/1N (19.2E Ku-band) ~ |      |           |      |       |     |  |  |
| TP1                                              | 12.5 | 45/H/22.0 | 00   | 10600 | ~   |  |  |
| TP2                                              | 10.8 | 62/H/23.5 | 00   | 9750  | L   |  |  |
| трз                                              | 11.8 | 17/V/29.7 | 00   | 10600 | ~   |  |  |
| TP4                                              | 11.3 | 47/V/22.0 | 00   | 9750  | ~   |  |  |
| S#                                               | 1    | Sat2      | Sat3 | 8     | ot4 |  |  |
| Sa                                               | t5   | Sat6      | Sat7 | s     | at8 |  |  |
|                                                  |      |           |      |       |     |  |  |

Pestaña de la aplicación «Ajustes TP»:

Aquí aparecen los transpondedores memorizados.

Estos se pueden sobrescribir y almacenarse en el Satfinder pulsando «Confirmar».

A cada satélite se le pueden asignar 4 transpondedores

(TP1 a TP4).

# Satélites preprogramados

Satélites (editables):

| SAT 1 | Astra 19,2° E          | SAT 5 | Türksat 42° E  |
|-------|------------------------|-------|----------------|
| SAT 2 | Hotbird 13° E          | SAT 6 | Eutelsat 16° E |
| SAT 3 | Eutelsat 5° W          | SAT 7 | Astra 23,5° E  |
| SAT 4 | Astra 4A 5° E (Sirius) | SAT 8 | Astra 28.2° E  |

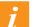

Los siguientes satélites

se encuentran guardados de serie en 8 posiciones diferentes del Satfinder. (Por cada posición «SAT» = 4 transpon-

dedores diferentes)

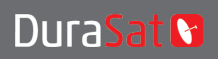

DURA-SAT GmbH & Co.KG Unterer Dammweg 6/1 78050 VS-Villingen, Alemania N.º de reg. RA DE 88896400 RAEE www.durline.de

28,2° E

Reservado el derecho a modificaciones y erro tipográficos. Copia y reproducción solo previa autorización de Dura-Sat GmbH Fecha 01/21

# 1 Preparación de la antena parabólica

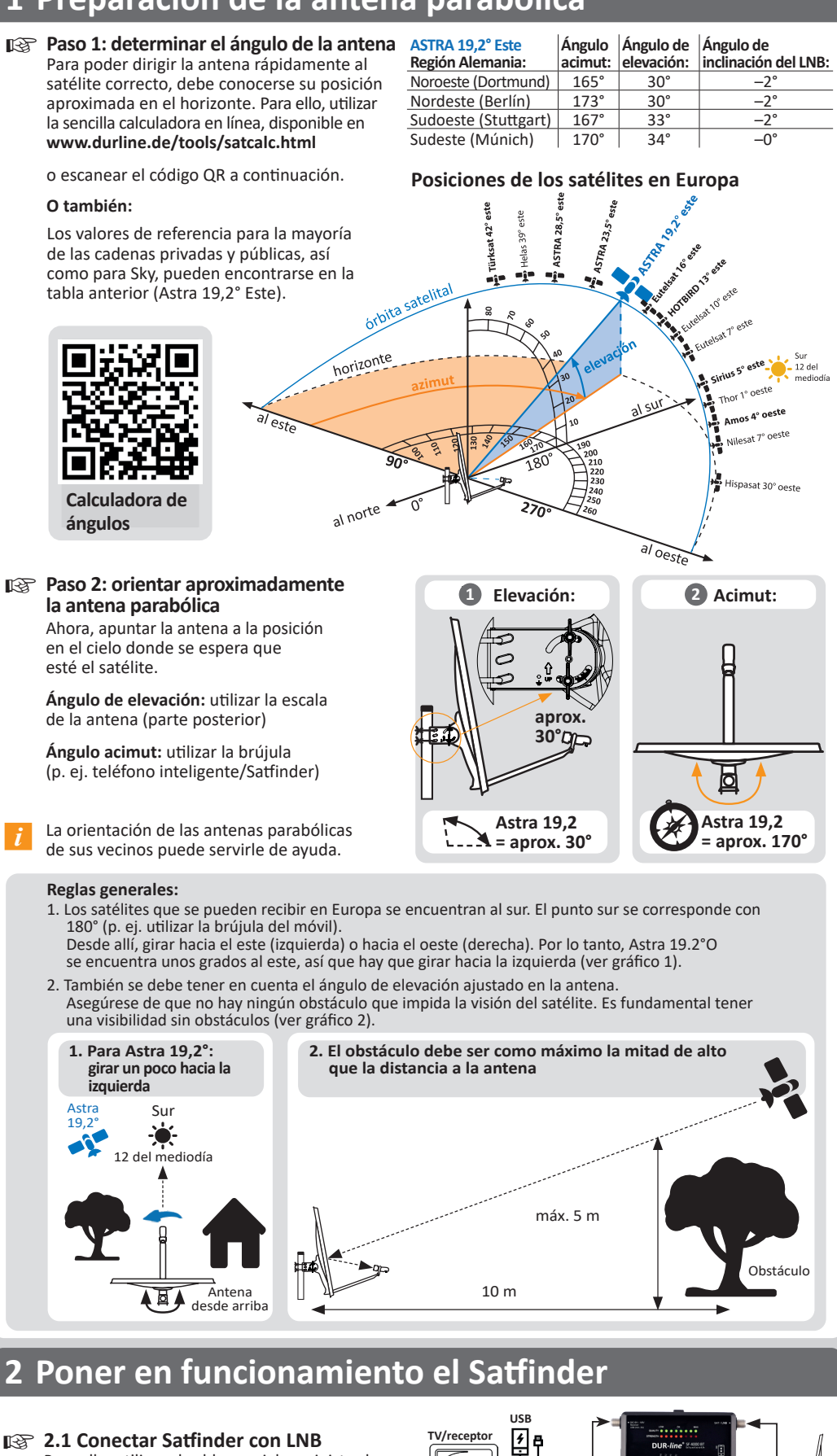

Para ello, utilizar el cable coaxial suministrado; conectar la conexión «LNB» a la salida LNB

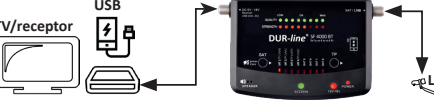

- 2.2 Conectar receptor/alimentación eléctrica (alimentación eléctrica desconectada) Conecte el cable de alimentación (del receptor) a la conexión izquierda
- 2.3 Encender receptor/alimentación eléctrica Ahora el receptor se encarga de la alimentación del Satfinder. El Satfinder se inicia, algunos ledes se encienden y Bluetooth se activa.
- 2.4 Seleccionar los satélites deseados en el Satfinder (si es necesario, pulsar la tecla «SAT») Hay 8 satélites preprogramados. Al pulsar la tecla «SAT», se pasa a la siguiente posición «SAT» (LED 1 - 8). En la parte posterior del Satfinder encontrará una relación entre posición SAT y nombres de satélites. Astra 19,2° está activo al inicio.
- i Según el tipo de LNB y su amplificación puede suceder que se enciendan hasta 4 ledes STRENGTH aunque no se esté apuntando a ningún satélite.

# 3 Ajuste fino de la antena parabólica

3.1 Girar la antena parabólica a derecha e izquierda CON MUCHO CUIDADO. Preste atención al indicador LED y al volumen del zumbador

#### Girar LENTAMENTE

Si la antena está orientada de forma aproximada y se recibe una señal de satélite, se encienden los ledes STRENGTH.

Cuantos más ledes se encienden, más intensa es la señal.

Si también se encienden los ledes QUALITY, se está recibiendo la señal del satélite correcto. Pero si solo se encienden los ledes STRENGTH, es porque se está apuntando al satélite incorrecto.

- 3.2 Precisar la orientación óptima de la antena girándola E inclinándola con cuidado Cuando yano se puede seguir aumentando STRENGHT y se encienden todos los ledes QUALITY, es porque la antena está perfectamente orientada.
- i

Según el tamaño de la antena, es probable que no se enciendan todos los ledes STRENGTH. Esto es normal, ya que también las antenas muy grandes necesitan contar con reservas. ¡Sin embargo, todos los ledes QUALITY deben encenderse cuando la antena esté perfectamente orientada!

#### 3.3 Optimización de la inclinación LNB

Con frecuencia, girar un poco el LNB en su abrazadera permite aumentar ligeramente la intensidad de la señal/calidad.

iPara satélites muy alejados del punto sur, utilizar la calculadora de ángulos! ¡No es necesario optimizar la inclinación para Astra 19,2°!

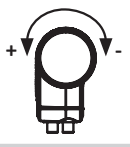

### 4 Comprobar la imagen de TV, para ello retirar el Satfinder

- i
- ¡El Satfinder no deja que la señal llegue a la TV! ¡Es decir, con el Satfinder intercalado, la TV no tiene imagen!
- 4.1 Desconectar receptor/alimentación eléctrica y retirar Satfinder Primero desconectar la alimentación eléctrica de la red para evitar que se produzca un cortocircuito, luego retirar el Satfinder de la trayectoria de la señal.
- 4.2 Comprobar la imagen de algunas emisoras de TV (puede ser conveniente iniciar una búsqueda de canales)
- **4.3 Apretar la antena parabólica en cruz** 

   Para finalizar, conectar el cable de alimentación al LNB y listo.